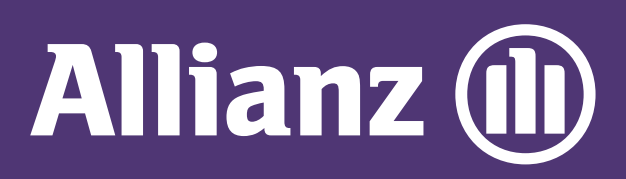

## MyAllianz User Guide

Steps to change mode of payment on MyAllianz (monthly, quarterly, half-yearly or yearly)

Langkah-langkah untuk menukar mod pembayaran premium (bulanan, suku tahunan, setengah tahunan atau tahunan)

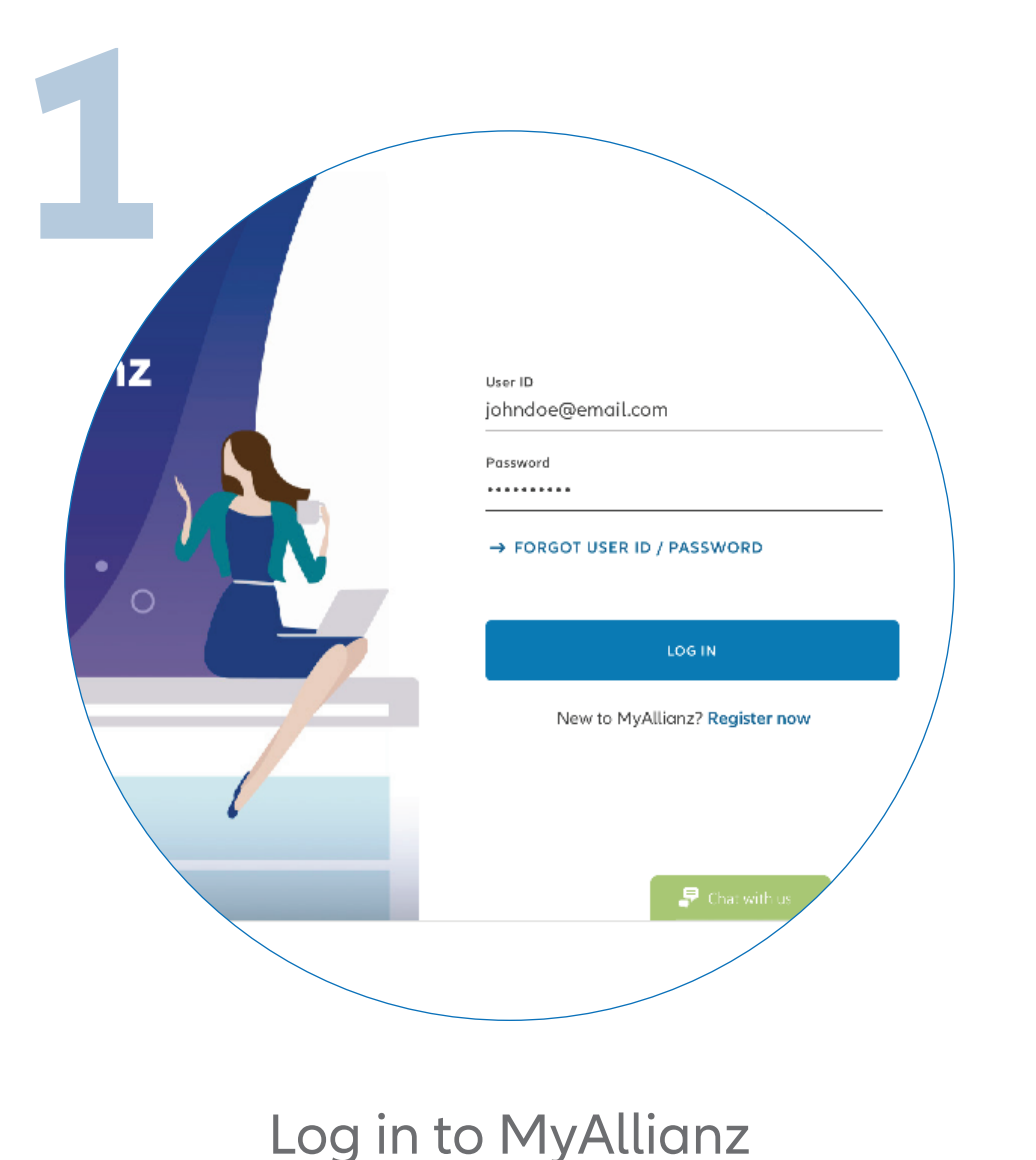

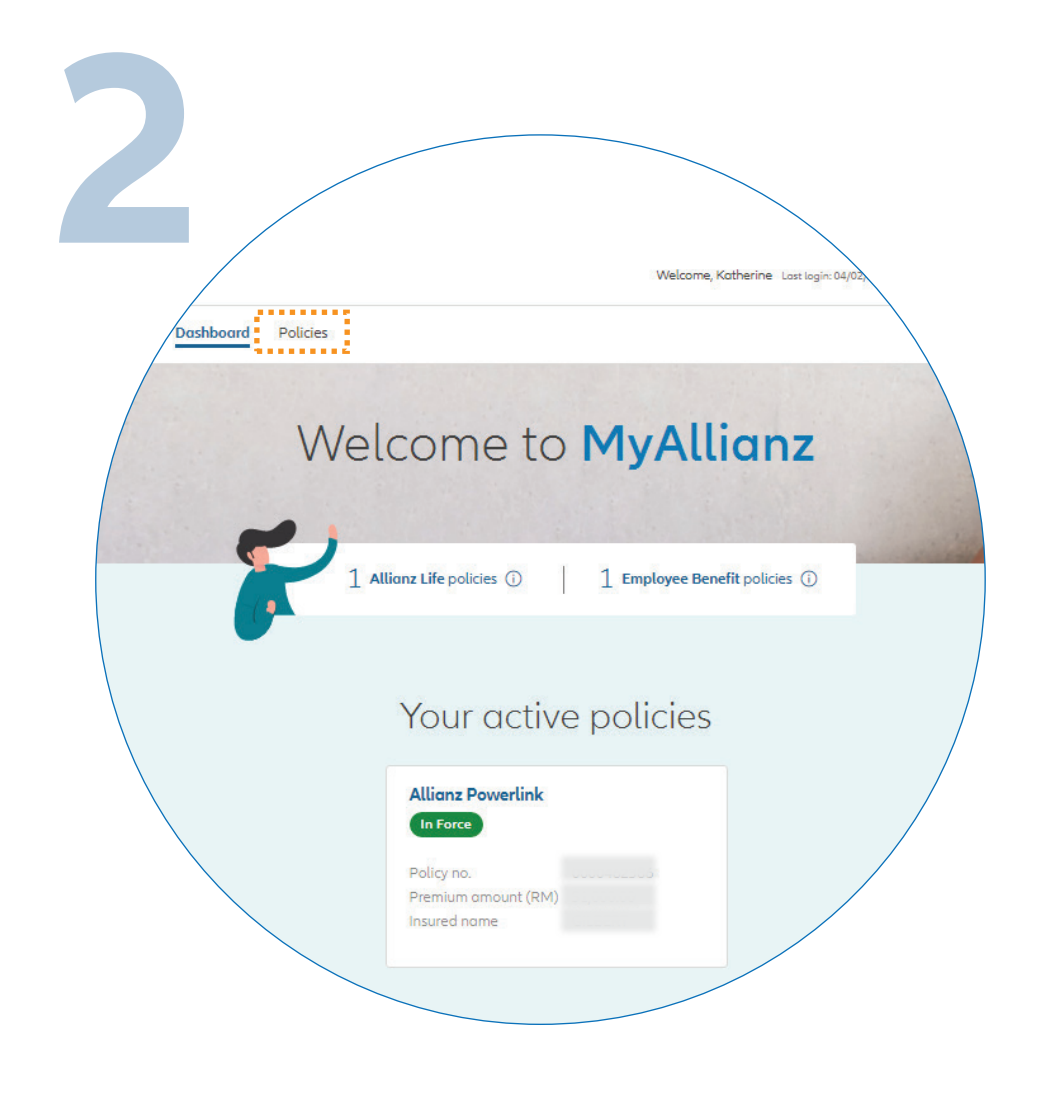

••• ←→

••• ← →

Click on '**POLICIES**' on the top left of the homepage.

## Log masuk ke MyAllianz

Klik '**POLICIES**' di bahagian atas kiri laman utama.

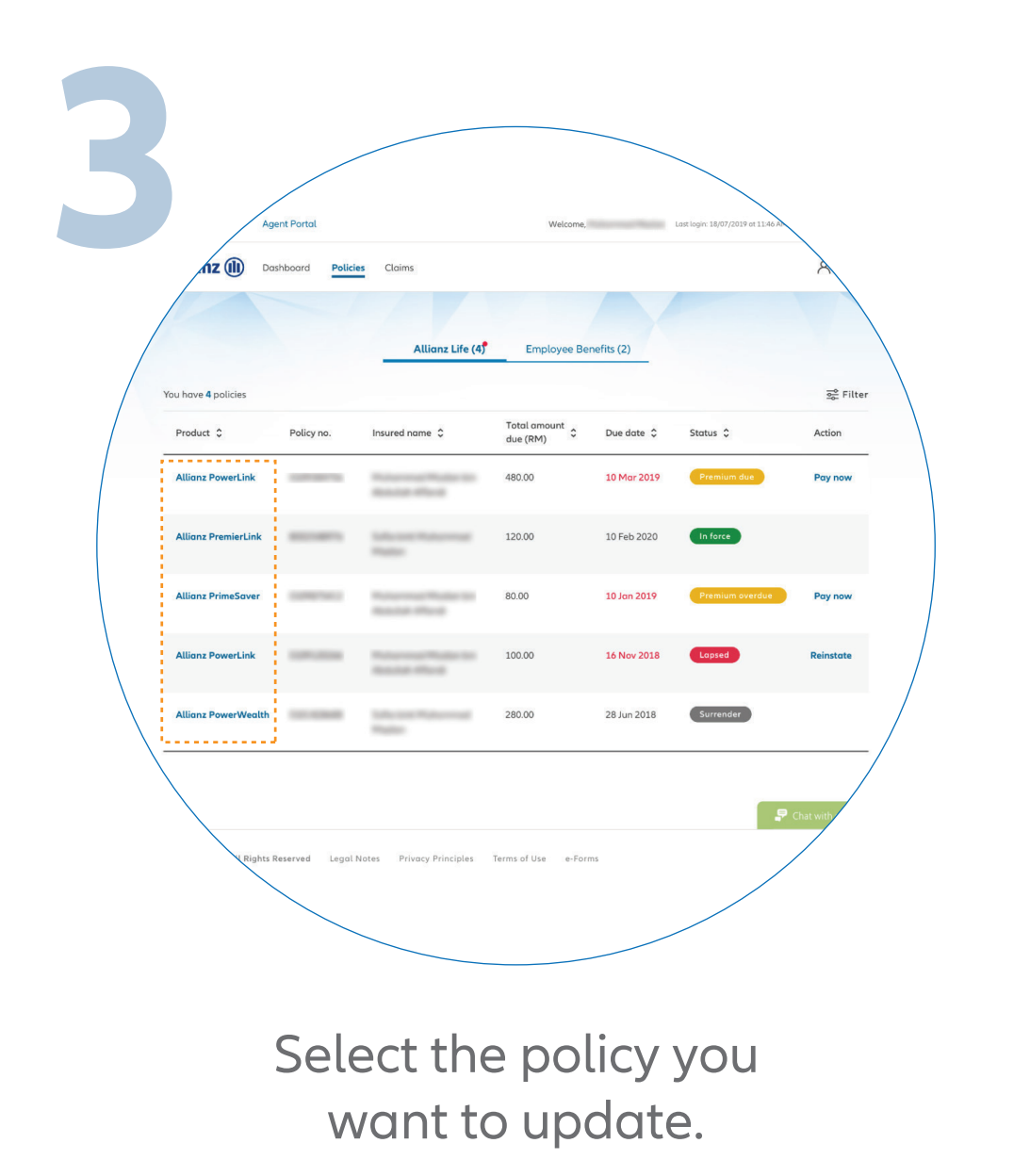

Pilih polisi yang anda ingin kemaskini.

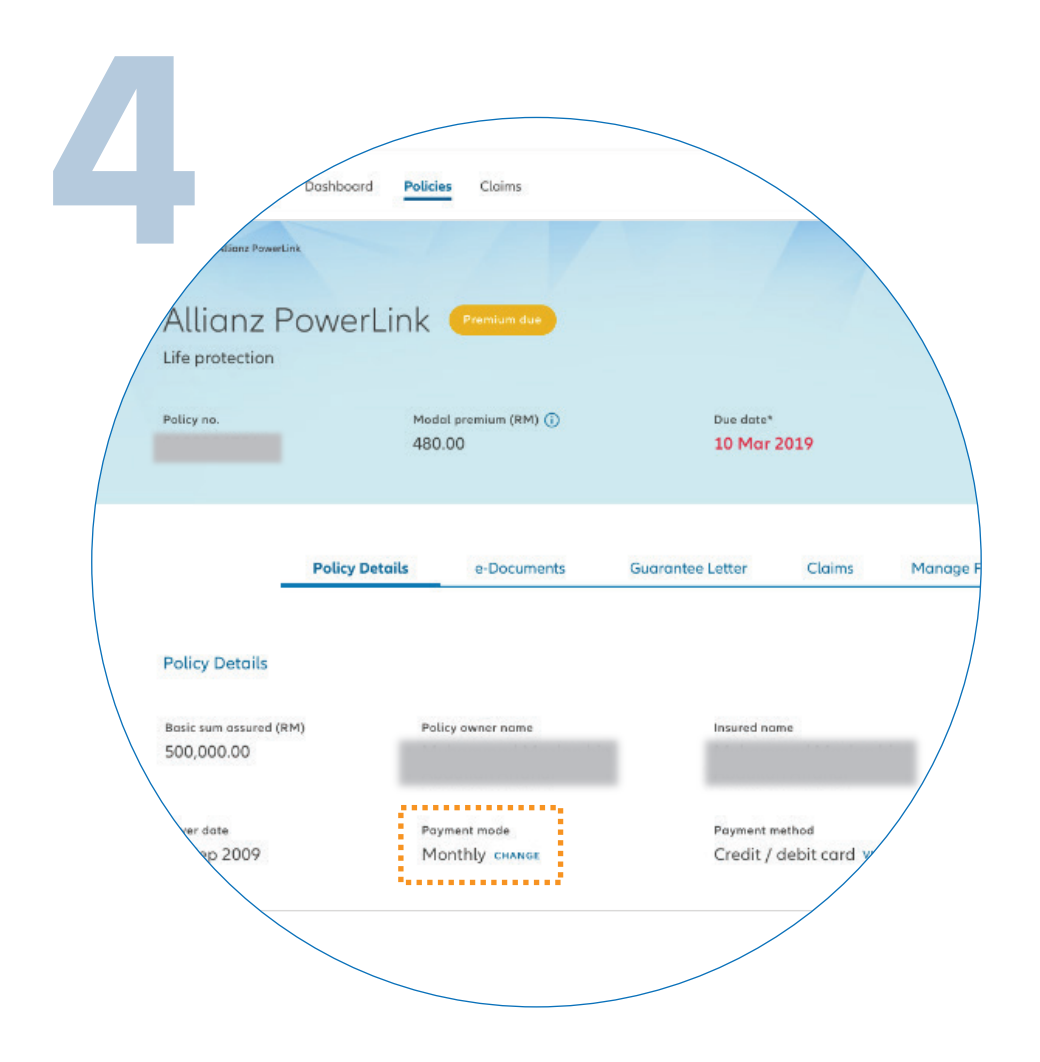

Click 'CHANGE' in the 'PAYMENT MODE' section.

Klik 'CHANGE' di bahagian 'PAYMENT MODE'

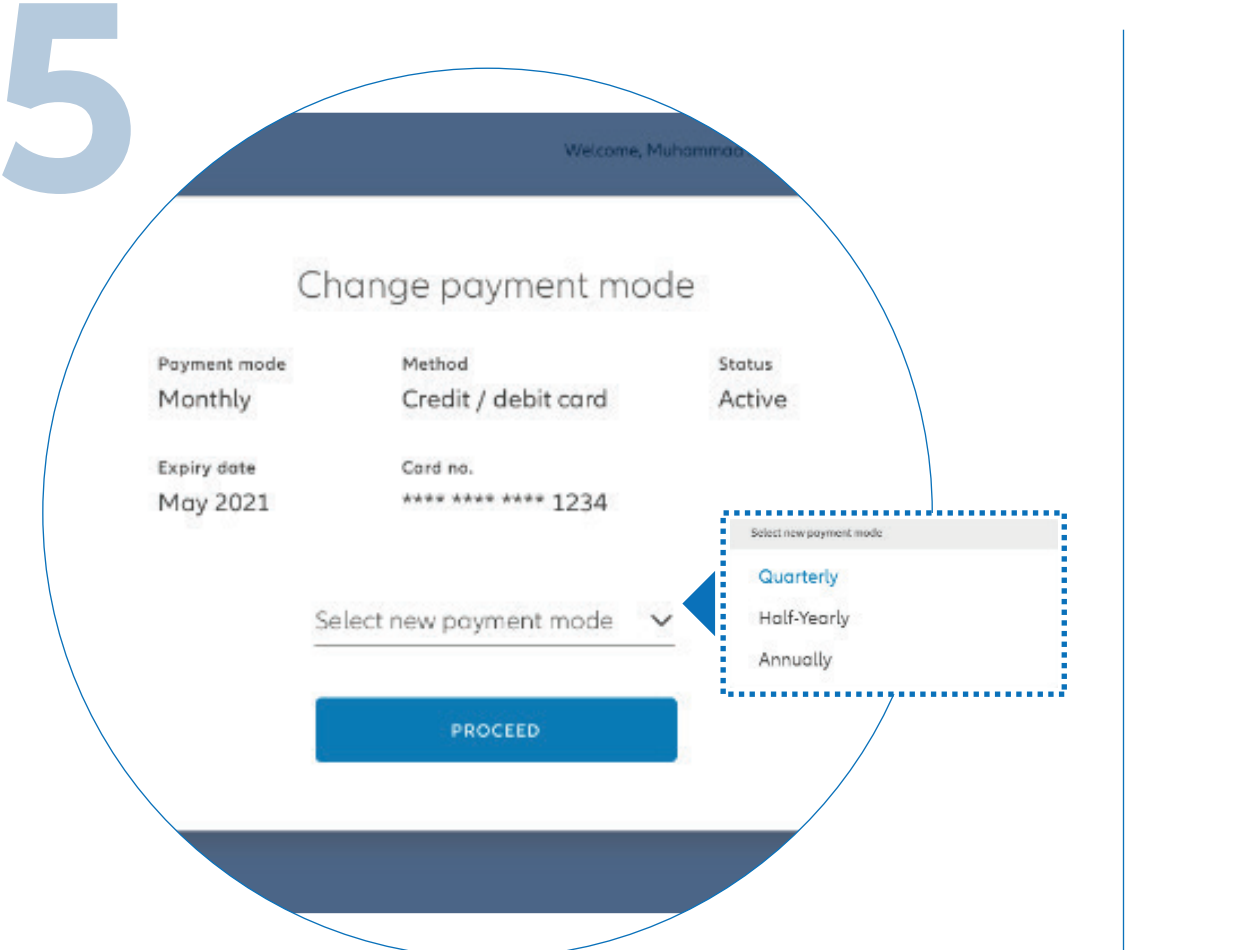

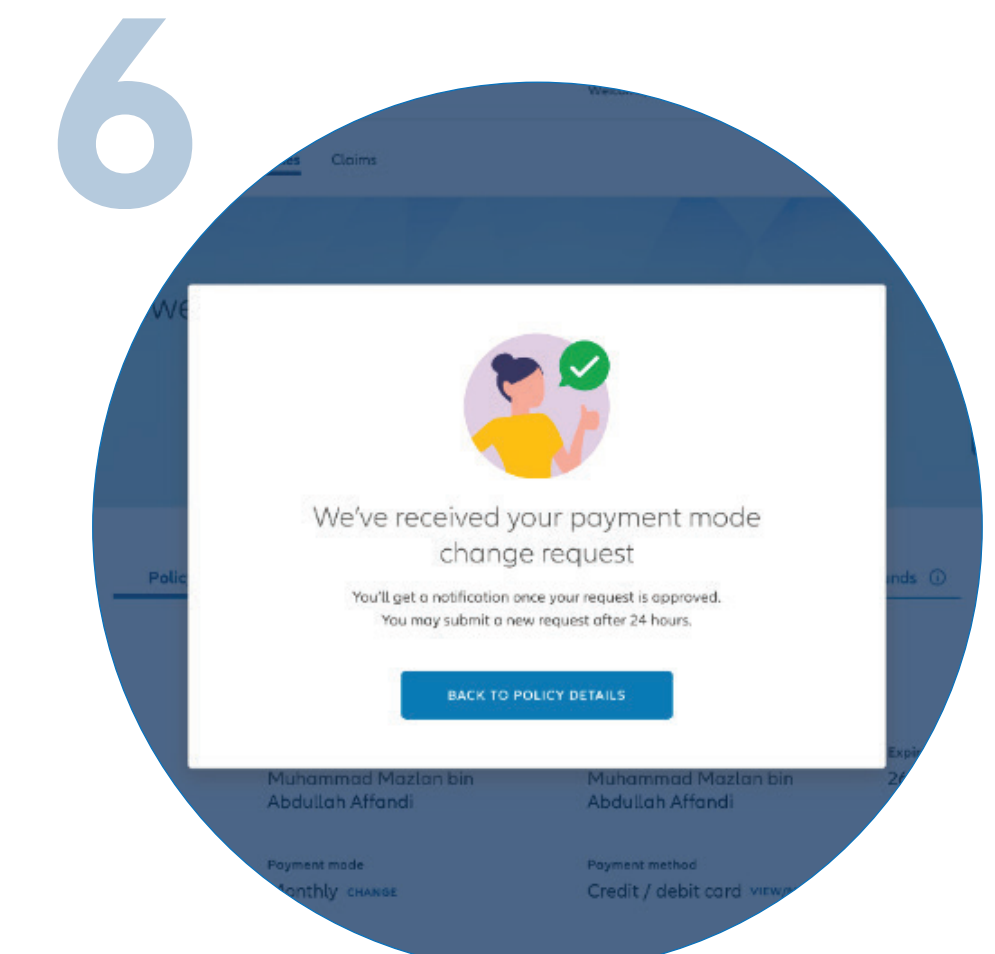

Select a new payment mode and click '**PROCEED**'.

Pilih mod pembayaran baru dan klik '**PROCEED**'. Your request will be processed and you'll receive a notification on MyAllianz once it is approved.

Permintaan anda akan diproses dan anda akan menerima notifikasi di MyAllianz apabila ia diluluskan.